## ر اهنمای عضویت

سامانه مرکز ملی آموزش مهارتی وحرفه ای علوم پزشکی

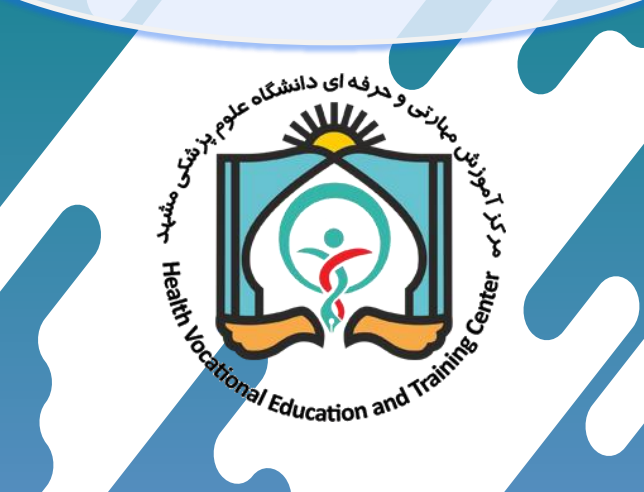

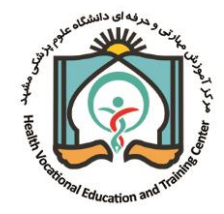

راهنمای ثبت نام اولیه در سامانه

به منظور هرگونه تعامل با سامانه در هر نقش اعم از مهارت آموز، مدیر مرکز مجری، کارشناس، راهبر و مسئول علمی دوره ابتدا باید ثبت نام اولیه در سامانه انجام شود، بدین منظور ابتدا به سامانه مرکز ملی آموزش مهارتی و حرفه ای علوم پزشکی مراجعه نمائید.

## https://nacehvet.behdasht.gov.ir

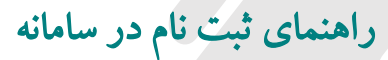

طبق تصویر زیر، گزینه ثبت نام را انتخاب نمائید.

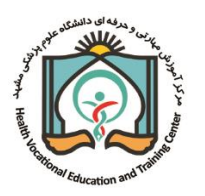

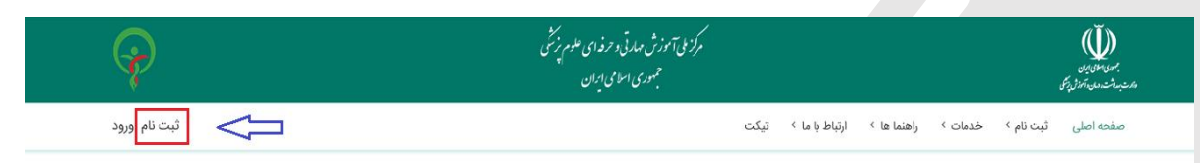

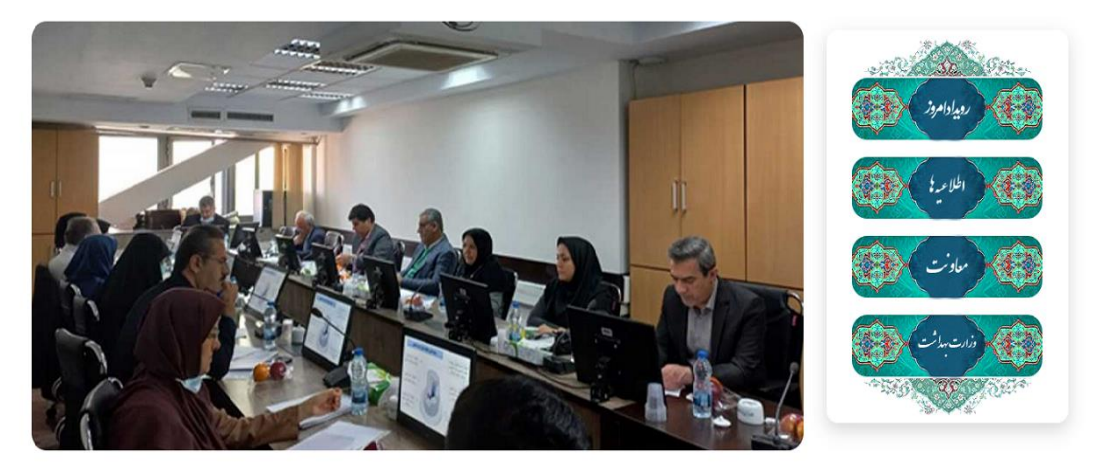

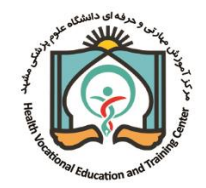

۲

در فرم ثبت نام، مشخصات خود را طبق توضيحات ارائه شده ثبت نمائيد.

| ه درسایت         | فرم ثبت نام اوليا         |                     |
|------------------|---------------------------|---------------------|
| بليه در سامانه   | راهتمای ثبت نام او        |                     |
|                  | -التخاب لماليد- 🛛 🚽       | جنسیت:              |
|                  | یابوانی ()غیر ایرانی<br>ا | مليت;               |
| نام<br>خانوادگی: |                           | نام:                |
|                  |                           | کد ملی: ()          |
| (ايانامە: ()     |                           | شماره همراه:())     |
|                  |                           | شماره تلفن ثابت: () |
|                  |                           | نام کاریری:         |
|                  |                           | رمز ورود: ()        |
|                  | رمز عبور را وارد نمایید   |                     |
|                  |                           | تكرار رمز عبور: 🗊   |

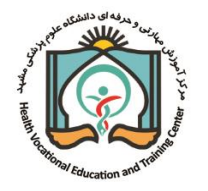

🗖 دقت فرمائید در سامانه فقط یک بار مجاز به ثبت نام می باشید. \* اگر در گذشته در سامانه ثبت نام نموده اید و نام کاربری یا رمز عبور را فراموش نموده اید از طریق "فراموشی رمز عبور " نسبت به بازیابی رمز عبور اقدام نمائید. 🗖 خواهشمند است در هنگام ثبت نام در سامانه رایانامه معتبر وارد نمائید. 🛽 در هنگام وارد کردن اطلاعات خود به زبان صفحه کلید فیلد مربوطه دقت فرمائید. 🖵 لطفا برای وارد کردن رمز عبور موارد زیر رعایت گردد: 🖈 رمز عبور باید به لاتین وارد شود. 🖈 رمز عبور بین ۸ تا ۲۰ کاراکتر باشد. 🖈 کاراکترها حداقل شامل عدد و یک حرف بزرگ و یک حرف کوچک و یکی از علائم اختصاری (@]) \* # \*) باشد. (نقطه جز علائم اختصاري محسوب نمي گردد) مثال: Ab12568524@

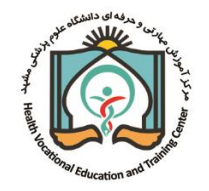

- برای کاربران با هویت غیر ایرانی لازم است پس از انتخاب گزینه "غیر ایرانی" به جای وارد کردن کد ملی
  شماره پاسپورت را وارد نمایند.
- پس از ثبت نام در سامانه در صورت تغییر اطلاعات هویتی ویرایش مشخصات توسط ادمین سامانه انجام خواهد گرفت، لذا لازم است مراتب از طریق ارسال نامه و مدارک مرتبط تائید گردد.

۳) برای فعالسازی نام کاربری خود می توانید از دو روش اقدام نمائید:

- · فعالسازی از طریق شماره همراه
  - فعالسازی از طریق رایانامه

#### فعالسازی از طریق شماره همراه:

پس از ثبت شماره همراه، بر روی گزینه "دریافت کد"کلیک نمائید.

توجه فرمائيد:

استفاده از یکی از دو روش فعالسازی کافی است.

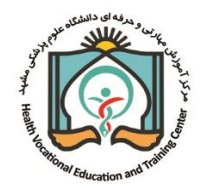

| فرم ثبت نام اولیه در سایت       |                                        |                                      |
|---------------------------------|----------------------------------------|--------------------------------------|
| راهنمای ثبت نام اولیه در سامانه |                                        |                                      |
|                                 | التخاب نمائید- ب<br>ایرانی ⊖غیر ایرانی | جنسیت:<br>ملیت:                      |
| نام<br>خانوادگی:                |                                        | نام:                                 |
|                                 |                                        | کد ملی:                              |
| دریافت کد ریانلمدی              | •910+++++++                            | شماره همراه:()<br>شماره تلقن ثابت:() |
|                                 |                                        | نام کاربری:                          |
|                                 | رمز عبور را وارد نمایید                | رمز ورود:                            |
|                                 |                                        | تكرار رمز عبور:ا)                    |
|                                 |                                        |                                      |

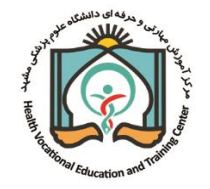

## درصورت اطمینان ازصحیح بودن شماره همراه، بر روی دکمه "دریافت کد تائید" کلیک نمائید. در غیر این صورت برای ویرایش شماره همراه بر روی دکمه تغییر شماره همراه کلیک نمائید.

|                                                           | صفحه: اصحت سنجا شماره همراه و ایمیل |
|-----------------------------------------------------------|-------------------------------------|
|                                                           |                                     |
| شماره همراه ثبت شده 0915000000 مي باشد آبا مورد تابيد است |                                     |
|                                                           |                                     |
|                                                           |                                     |
|                                                           |                                     |
| دریافت کد تابید                                           |                                     |

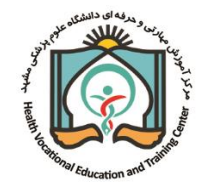

## پس از دریافت کد تائید از طریق پیامک، کد را در فیلد "کد دریافتی" ثبت نمائید و در نهایت بر روی دکمه "تائید" کلیک نمائید.

|                                               | صفح <sup>و</sup> : کد دریافتی |  |  |  |  |
|-----------------------------------------------|-------------------------------|--|--|--|--|
|                                               |                               |  |  |  |  |
| 0915000000 ارسال گردید                        | کد تایید برای شماره همراه     |  |  |  |  |
|                                               | کد دریافتی :                  |  |  |  |  |
| زمان فعالسازی ارسال مجدد کد فعالسازی : 11 : 2 |                               |  |  |  |  |
| Ű                                             | R                             |  |  |  |  |
| تقيير اطلاعك                                  | تابيد                         |  |  |  |  |

راهنمای ثبت نام در سامانه

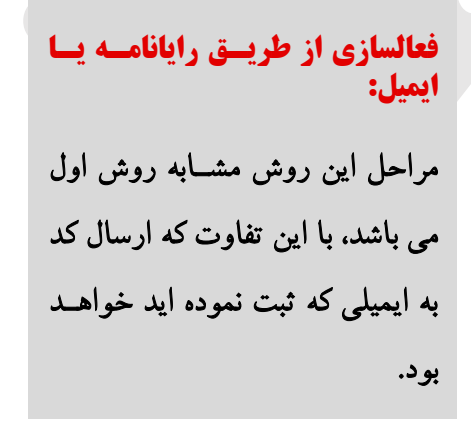

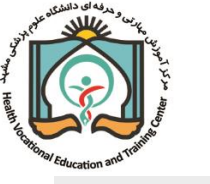

|           |                   | فرم ثبت نام اولیه در سایت       |                   |                    |
|-----------|-------------------|---------------------------------|-------------------|--------------------|
|           |                   | راهنمای ثبت نام اولیه در سامانه |                   |                    |
|           |                   |                                 | -انتخاب نمائید پ  | جنسیت:             |
|           |                   | ئام                             | ەيرانى ئىر يېرىي  | ملیت:<br>نام:      |
|           |                   | خانوادگی:                       |                   | كدملى:())          |
| دریافت کد | test22@mums.ac.ir | رايانامە:()                     |                   | شماره همراهه       |
| 仓         |                   |                                 |                   | شماره تلفن ثابت:() |
|           |                   |                                 |                   | نام کاربری:        |
|           |                   |                                 | Ludai Mala ang in | رمز ورود:          |
|           |                   |                                 |                   | تكرار رمز عبور:()  |
|           |                   |                                 |                   |                    |
|           |                   |                                 |                   |                    |

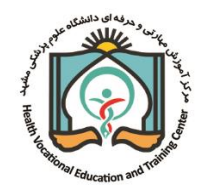

راهنمای ثبت نام در سامانه

ج) پس ازفعال سازی نام کاربری، طبق تصویر زیر به صفحه "ورود" مراجعه نمائید. **(۴** 

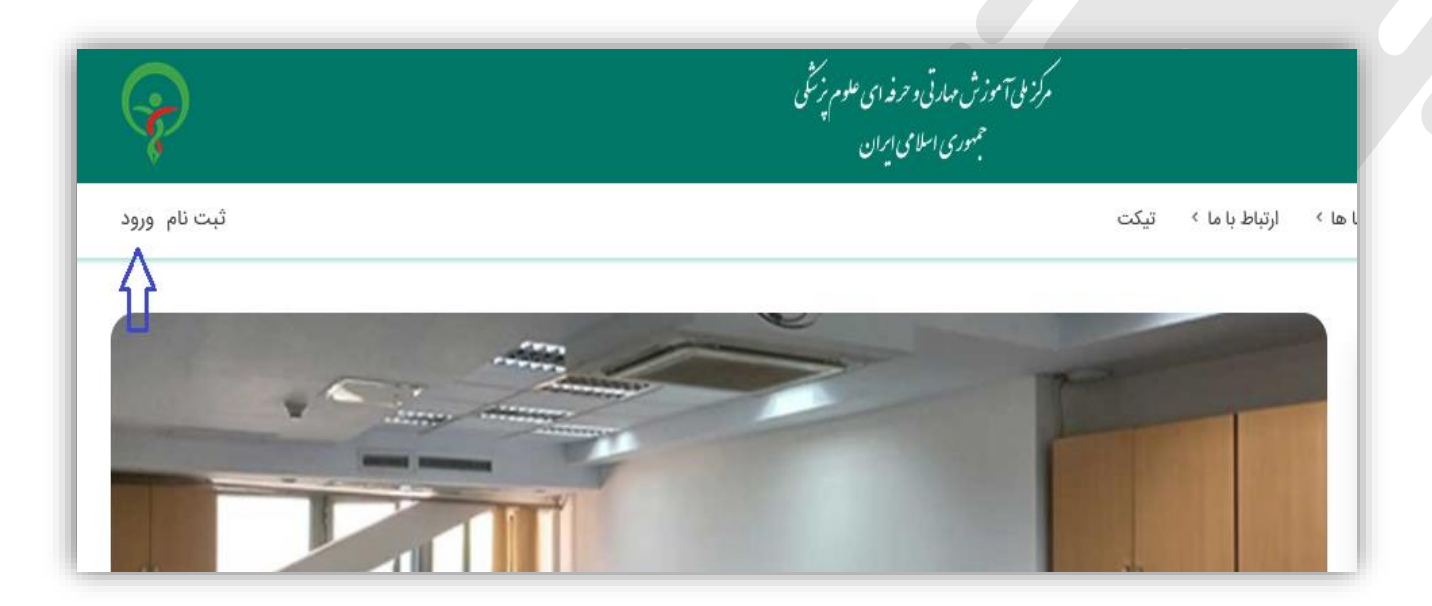

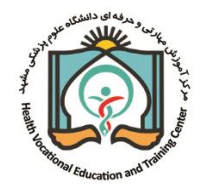

۵) نام کاربری و کلمه عبور خود را ثبت کرده و گزینه "ورود"را انتخاب نمائید.

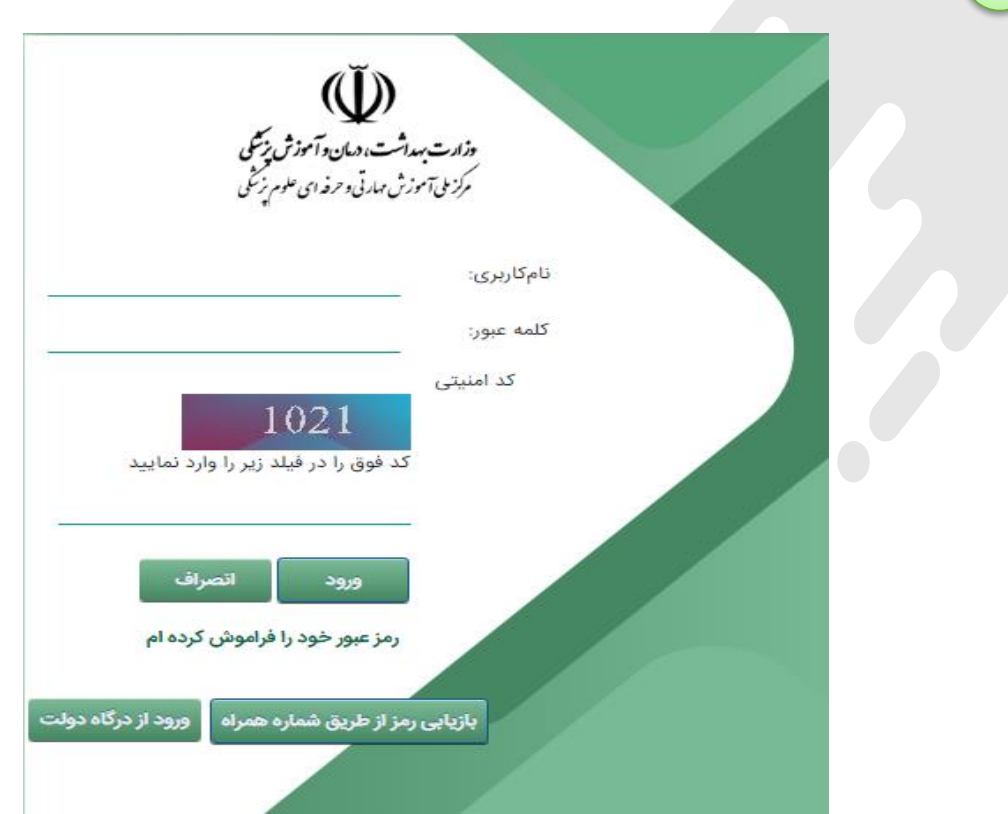

## درخواست تخصيص نقش

(مدیر مرکز، مسئول علمی دوره، راهبر، کارشناس مرکز مجری)

برای درخواست تخصیص نقش؛ <u>لازم است ابتدا وارد سامانه شوی</u>د و سپس مطابق تصویر زیر، از منوی "خدمات"،
 گزینه "درخواست نقش"، نقش مورد نظر خود را انتخاب نموده و فرم مربوط را تکمیل و ارسال نمائید.

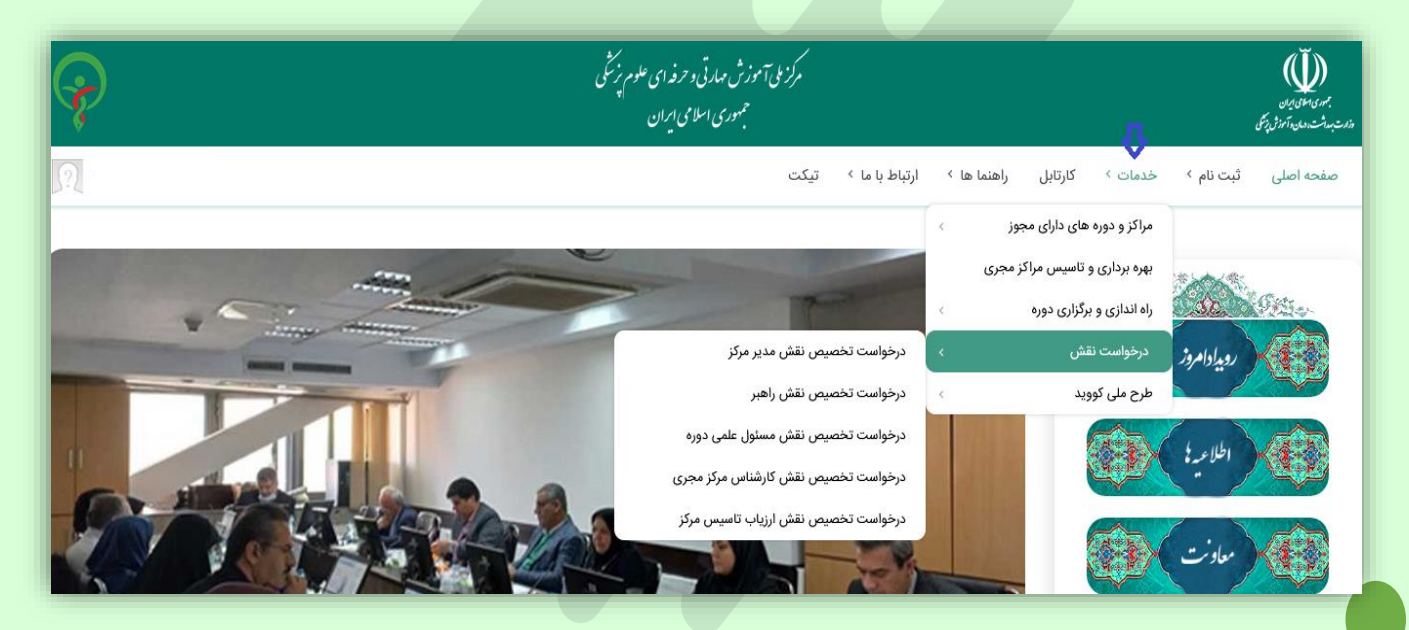

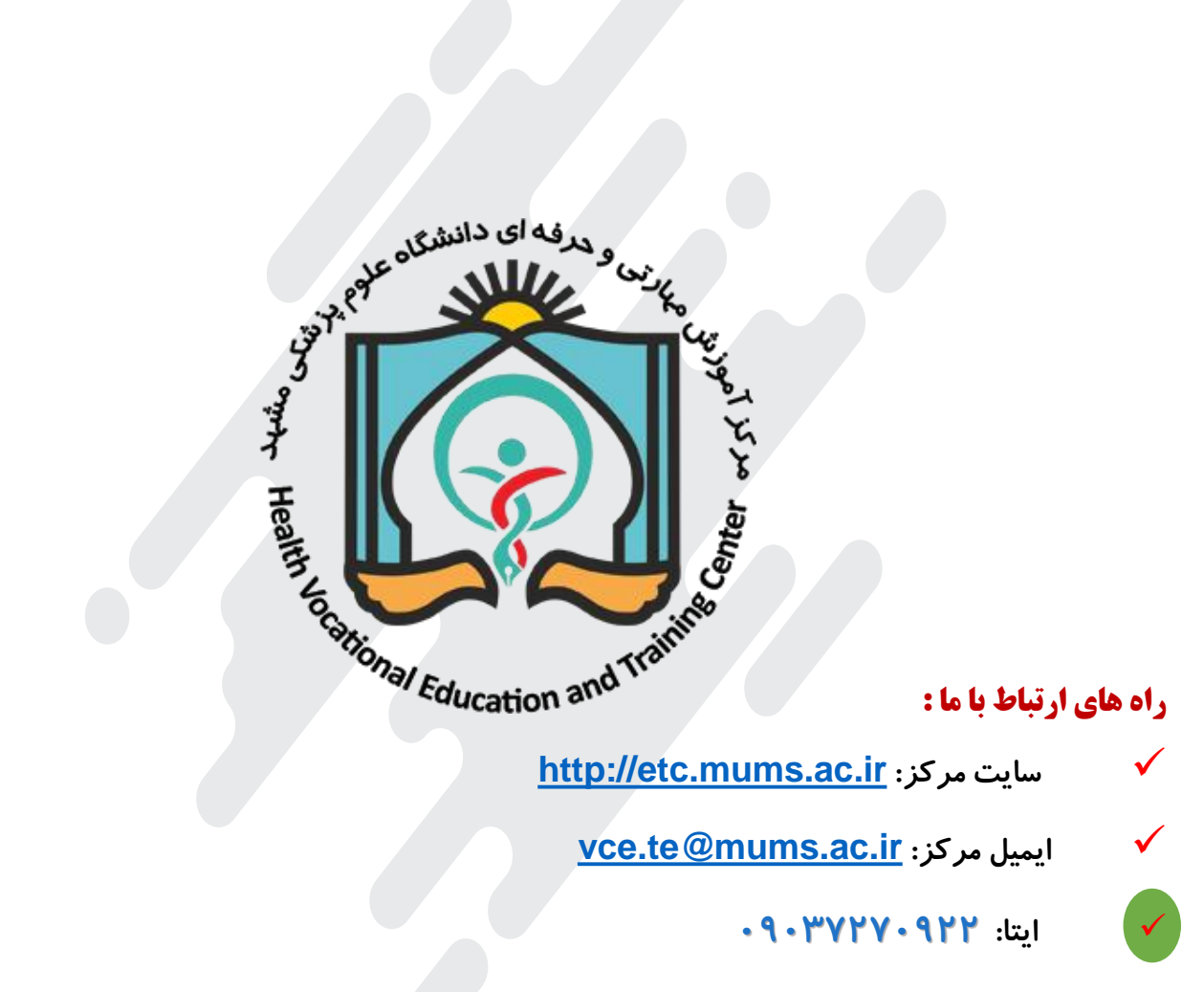